## 操作方法(スマートフォン)

## ○車両の現在位置を確認する。

「QRコード」をスマートフォンのカメラで読み込むと
位置情報確認システムのトップページが表示されます。

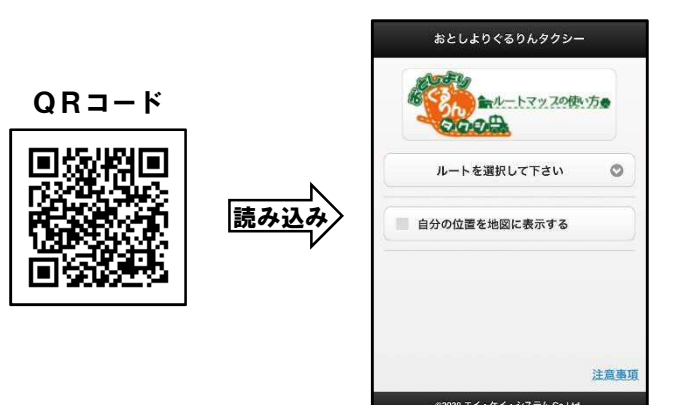

- ※ 左の画面で「自分の位置を 地図に表示する」をチェック してから、ルートを選択すると 自分の位置にマーク 表示されます。
- 「ルートを選択して下さい」ボタンをタップし ルートを選択すると、地図上に運行ルートが表示されます。

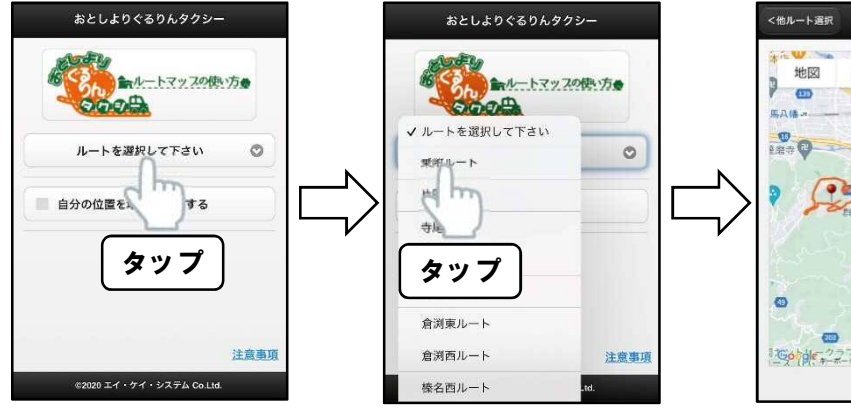

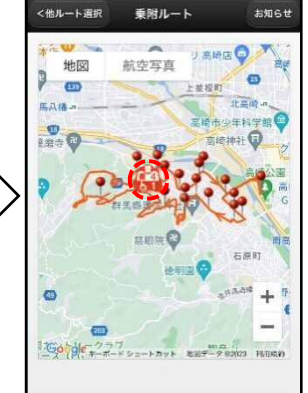

※ 運行時間中は 「車両の現在位置」と 「乗車可能人数」が アイコンで表示されます。

それぞれのルートの「QRコード」を読み込むと、
運行ルートのページに直接アクセスできます。

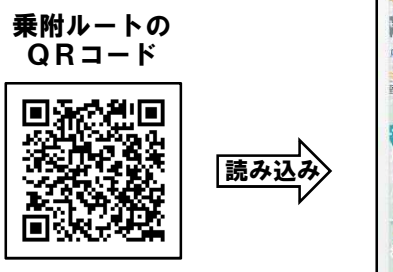

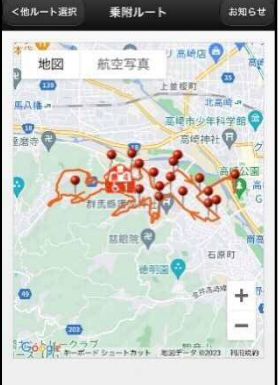

3. アイコンの説明

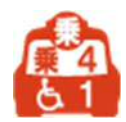

現在位置・乗車状況アイコンです。

タクシーの現在位置を示します。数字は残りの乗車可能人数を示します。 上段は乗客、下段は車いすの乗客が、あと何人乗れるのかを示しています。

【例】 乗客は乗れません。車いすの乗客1名は乗れます。

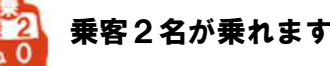

乗客2名が乗れます。車いすの乗客は乗れません。

満員です。乗れませんので、次便をお待ちください。

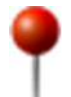

主要地点アイコンです。 【※ 停留所ではありません】 ルート上の主要な地点をピンで示します。

○到着所要時間を確認する。

ルート上の主要な地点には、ピンアイコン 🌳 が表示されています。 ピンアイコンをタップし、「◆到着予定時間を見る◆」をタップすると 旗アイコン 🏲 に変わり、おおよその到着予定時間が画面の下に表示されます。

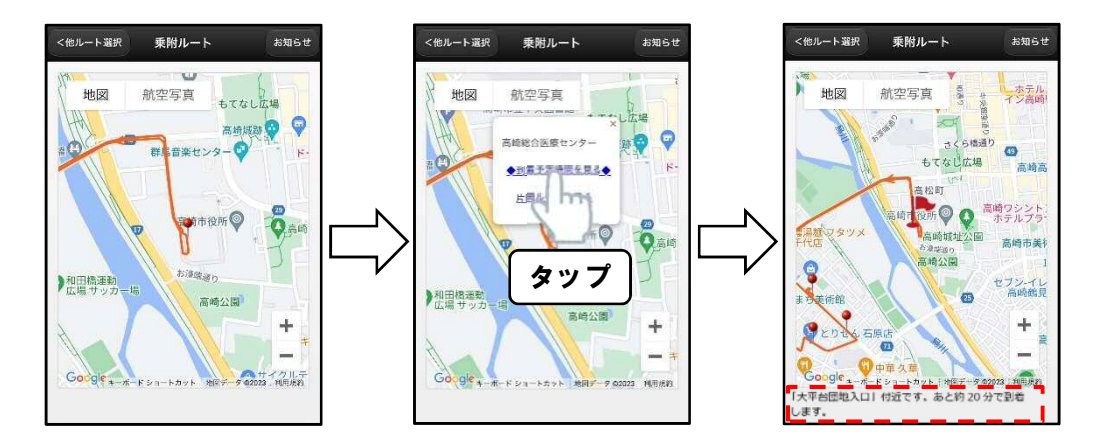

※ 主要な地点のみピンを表示しております。ご乗車になりたい場所に ピンが表示されていない場合は、近くのピンをお選びください。

○他のルートを確認する。

他のルートを見たい場合は、「他ルート選択」ボタンをタップし 「ルートを選択して下さい」ボタンをタップすると、他のルートを確認できます。 ※ 操作方法は全ルート共通です。

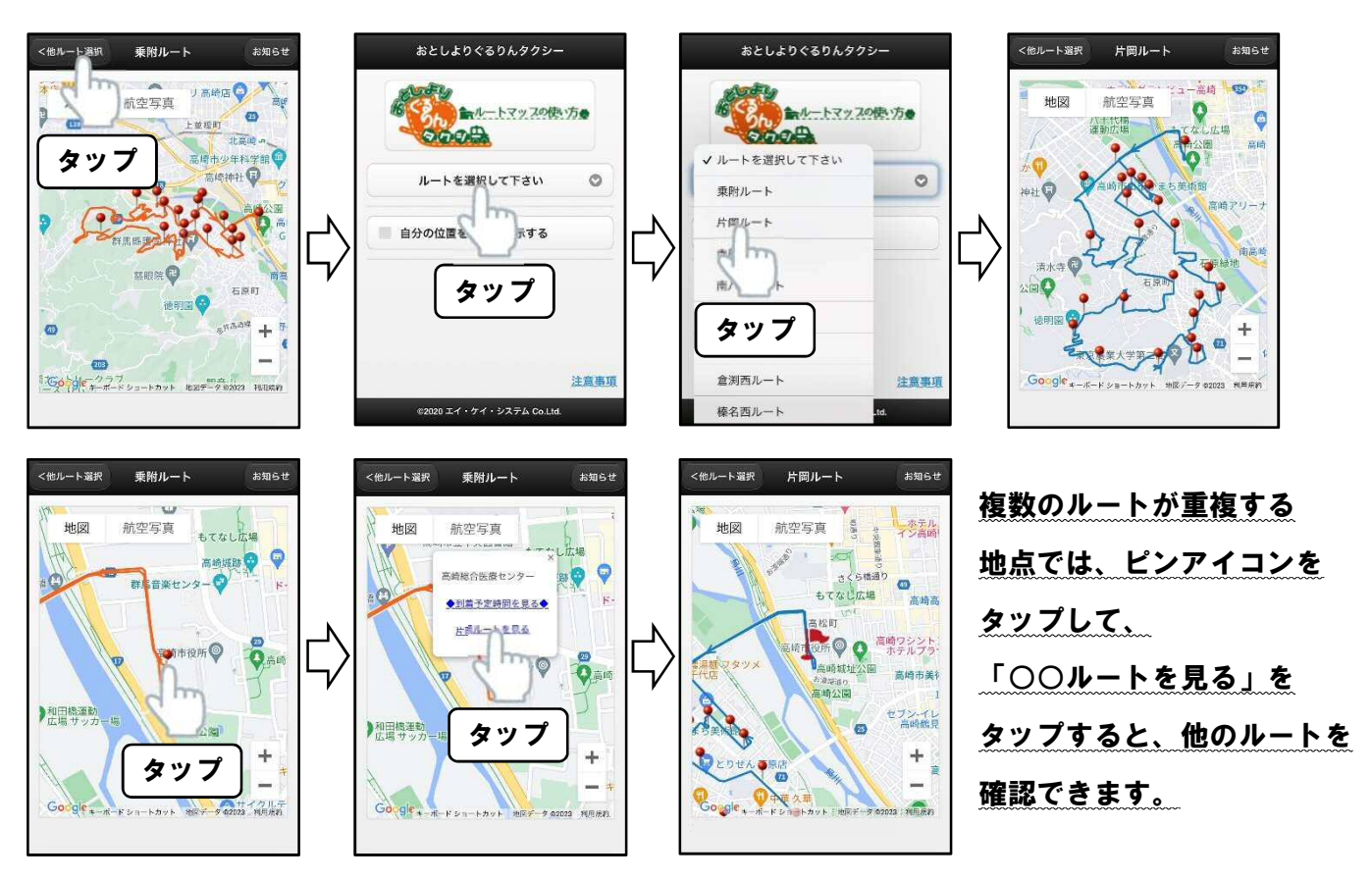

○市からのお知らせ(迂回や運休の情報等)を確認する。

「お知らせ」ボタンをタップすると、運休情報やイベント開催時の迂回ルートなど そのルートに関する市からの情報が表示されます。

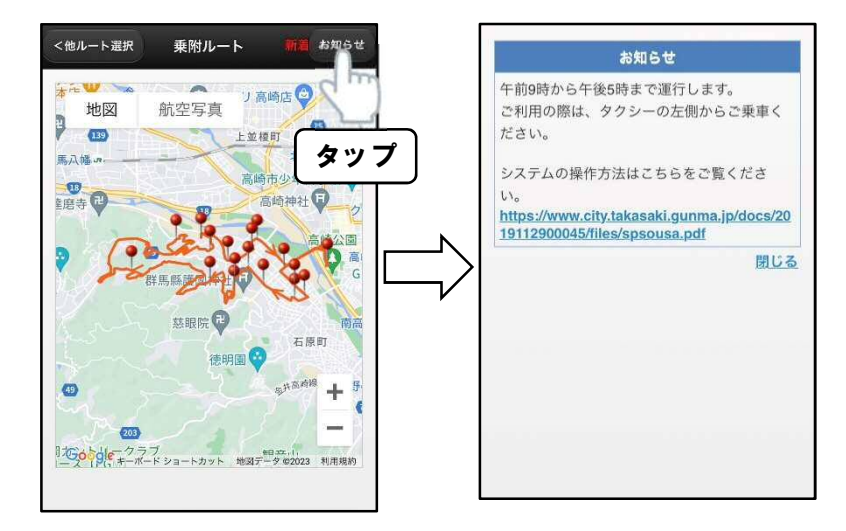

※ 「お知らせ」ボタンの横に、「新着」と表示されている場合は、新しい情報が 掲載されています。